## INSTRUCCIONES DE ACCESO AL MAT PARA EL TRÁMITE DEL EXAMEN DE SUFICIENCIA PROFESIONAL

1.- Ingresar a la plataforma MAT a través del siguiente enlace: <u>https://tramiteonline.unmsm.edu.pe/sgdfd/mat/</u>

2.- Si cuenta con correo institucional intente acceder con dicho correo, usando la contraseña con la que ingresa al Sistema Único de Matrícula – SUM.

3.- En caso no tenga correo institucional, o no recuerde la contraseña debe realizar el **REGISTRO** y remitir los formatos al siguiente correo con el asunto **REGULARIZACIÓN DE ACCESO AL MAT**: <u>sqdayuda@unmsm.edu.pe</u>

## FORMATOS:

- Formato de acceso al MAT: <u>https://bit.ly/3hSYmiN</u>
- Declaración jurada: <u>https://bit.ly/3BILh9v</u>
- Foto de DNI (legible por ambas caras)

Se le brindará el acceso solicitado a la brevedad posible

4.- Una vez que haya ingresado al MAT, busque la opción **EXAMEN DE SUFICIENCIA PROFESIONAL** e ingrese los requisitos (FORMATO PDF Y/O JPG) mencionados en los lineamientos publicados en la página web y redes sociales de la facultad.